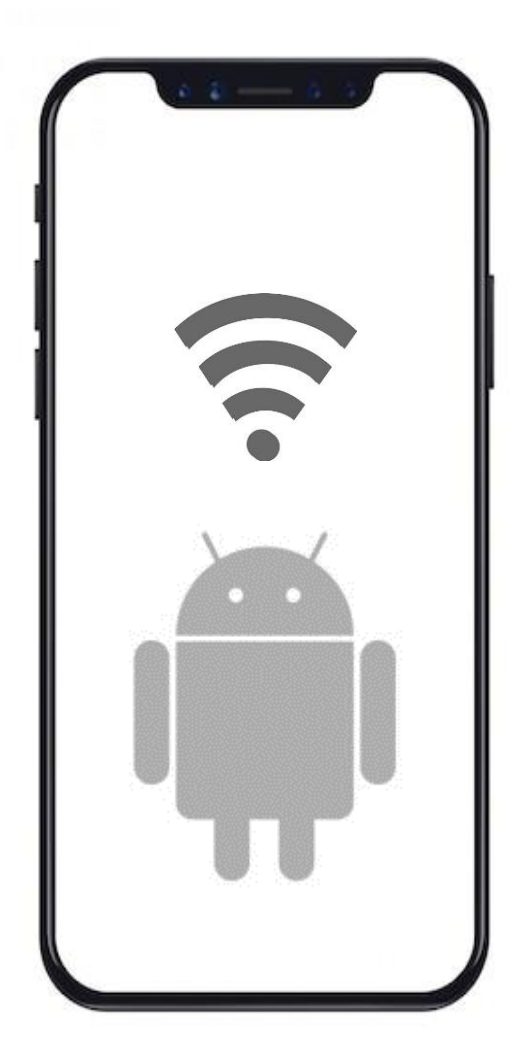

## 🚺 한국외국어대학교

# 무선 와이파이 설정 방법 Android OS

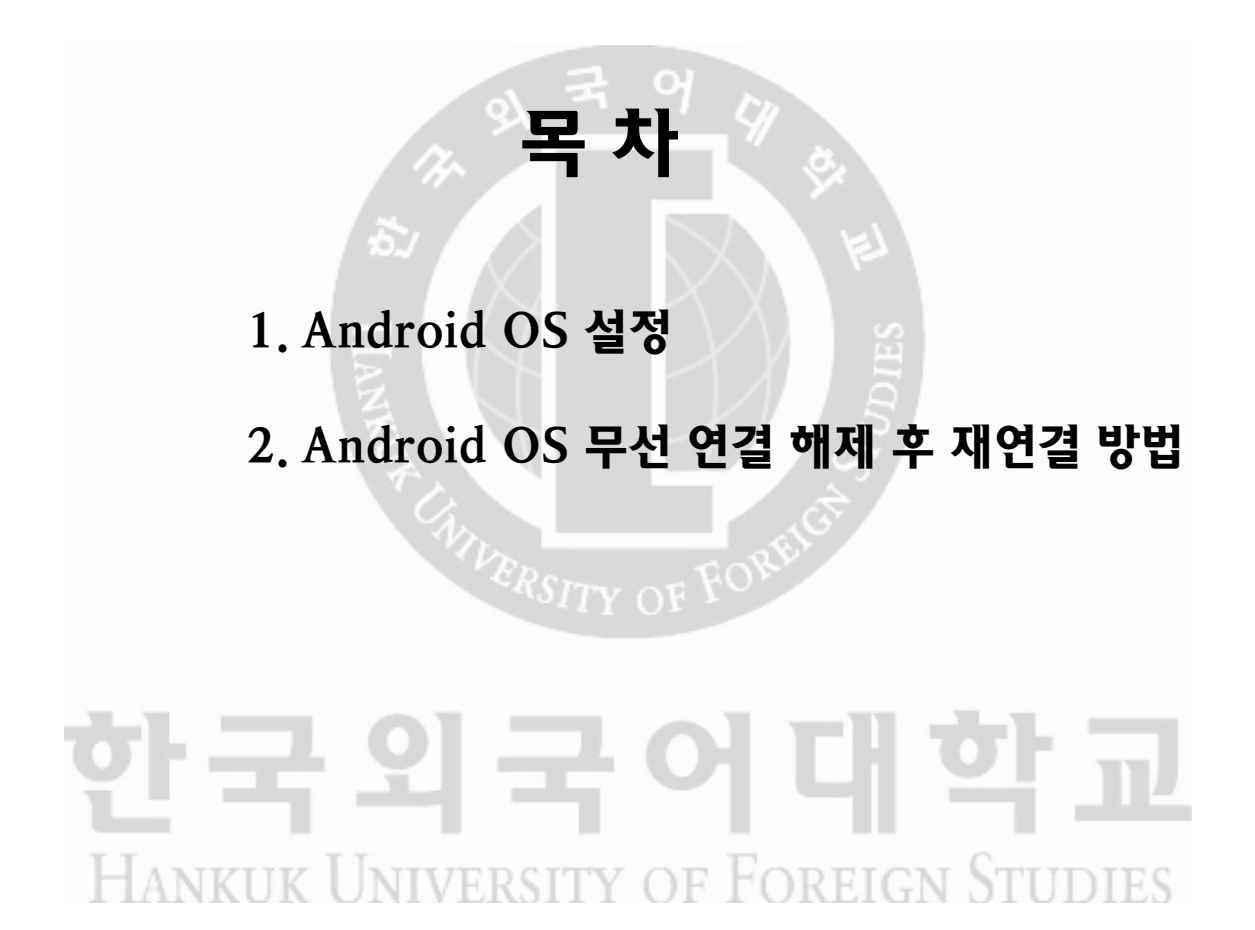

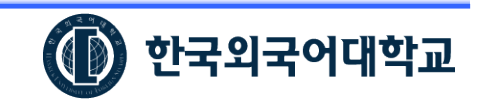

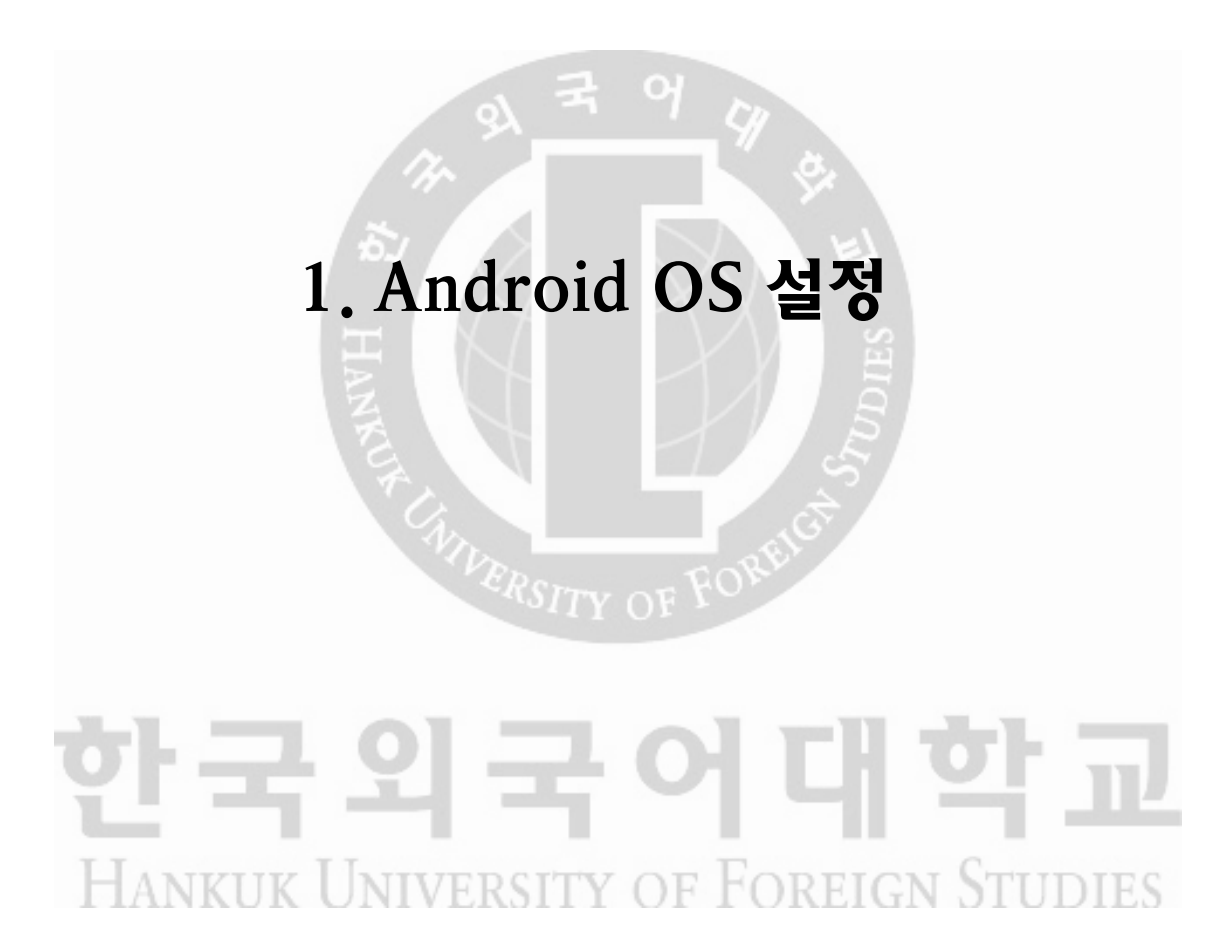

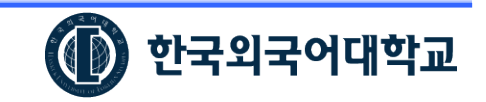

#### 1. Android OS 설정

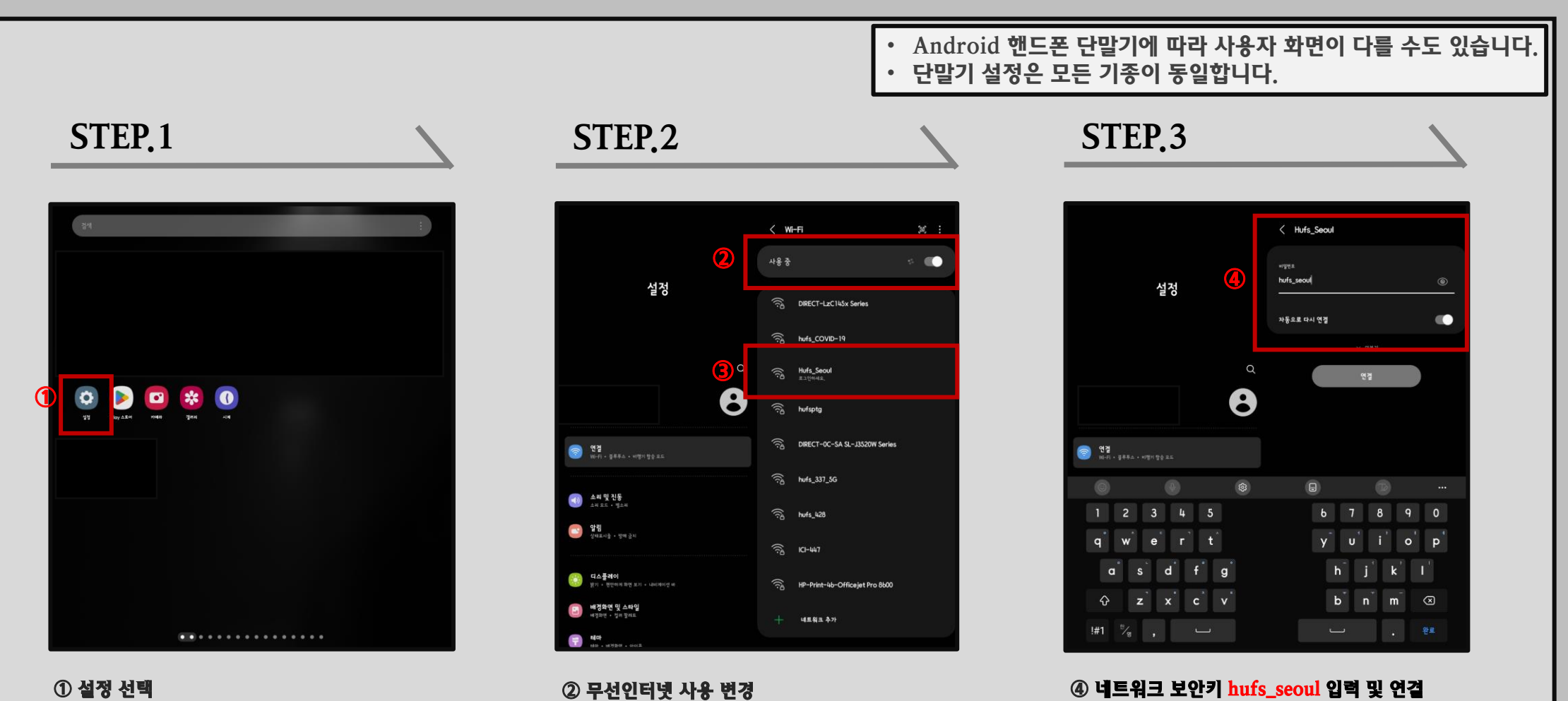

③ Hufs\_Seoul 선택

④ 네트워크 보안키 hufs\_seoul 입력 및 연결 - 보안키는 보안모듈을 실행하는 비밀번호이므로 유출과는 관계없습니다.

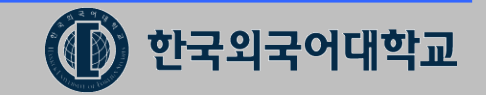

### 1. Android OS 설정(설정방법 계속)

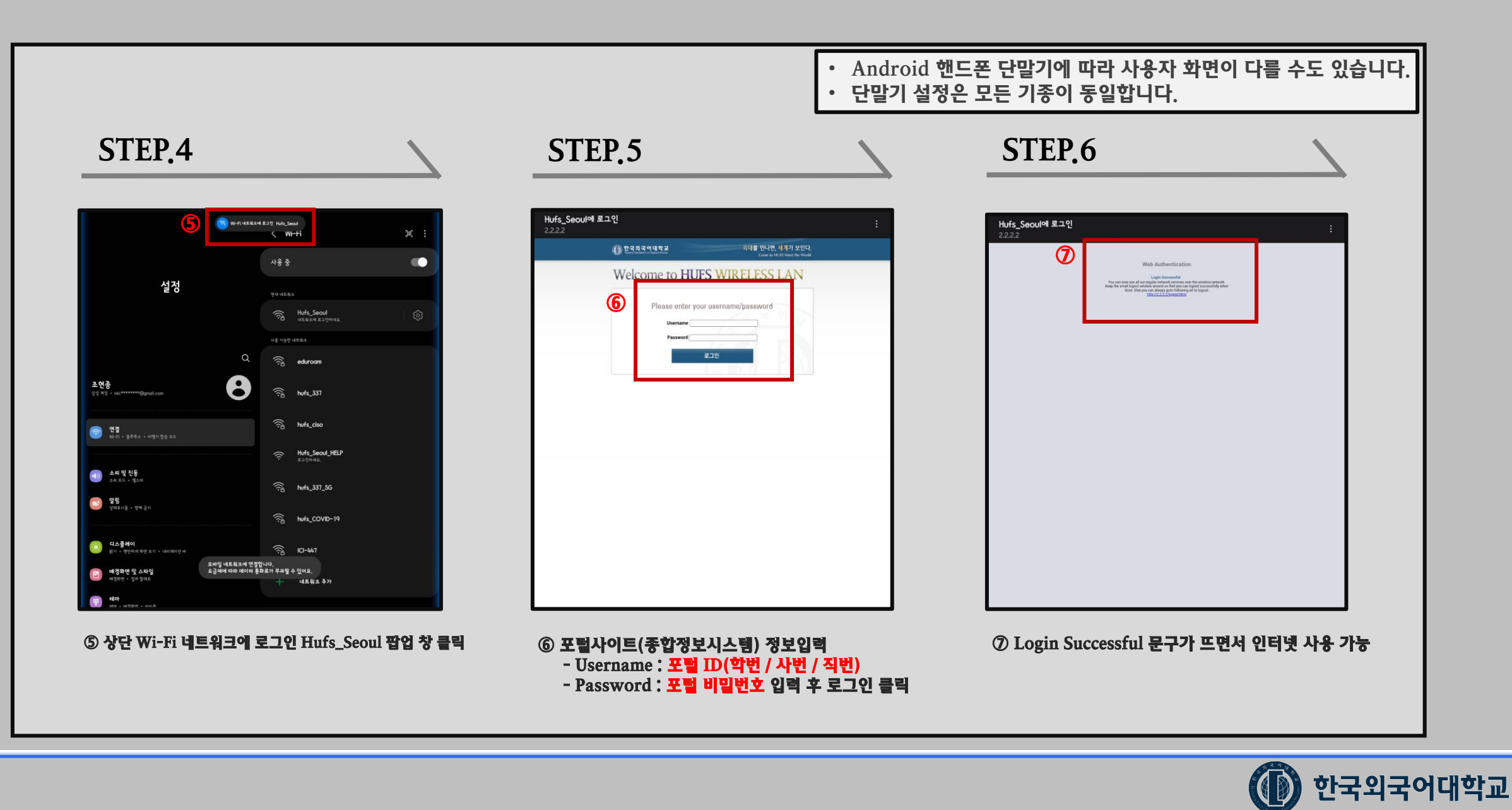

## 2. Android OS 무선 연결 해제 후 재연결 방법

# 한국외국어대학교 HANKUK UNIVERSITY OF FOREIGN STUDIES

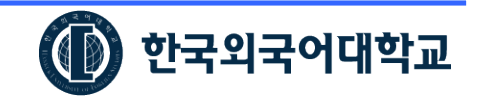

## 2. Android OS 무선 연결 해제 후 재연결 방법

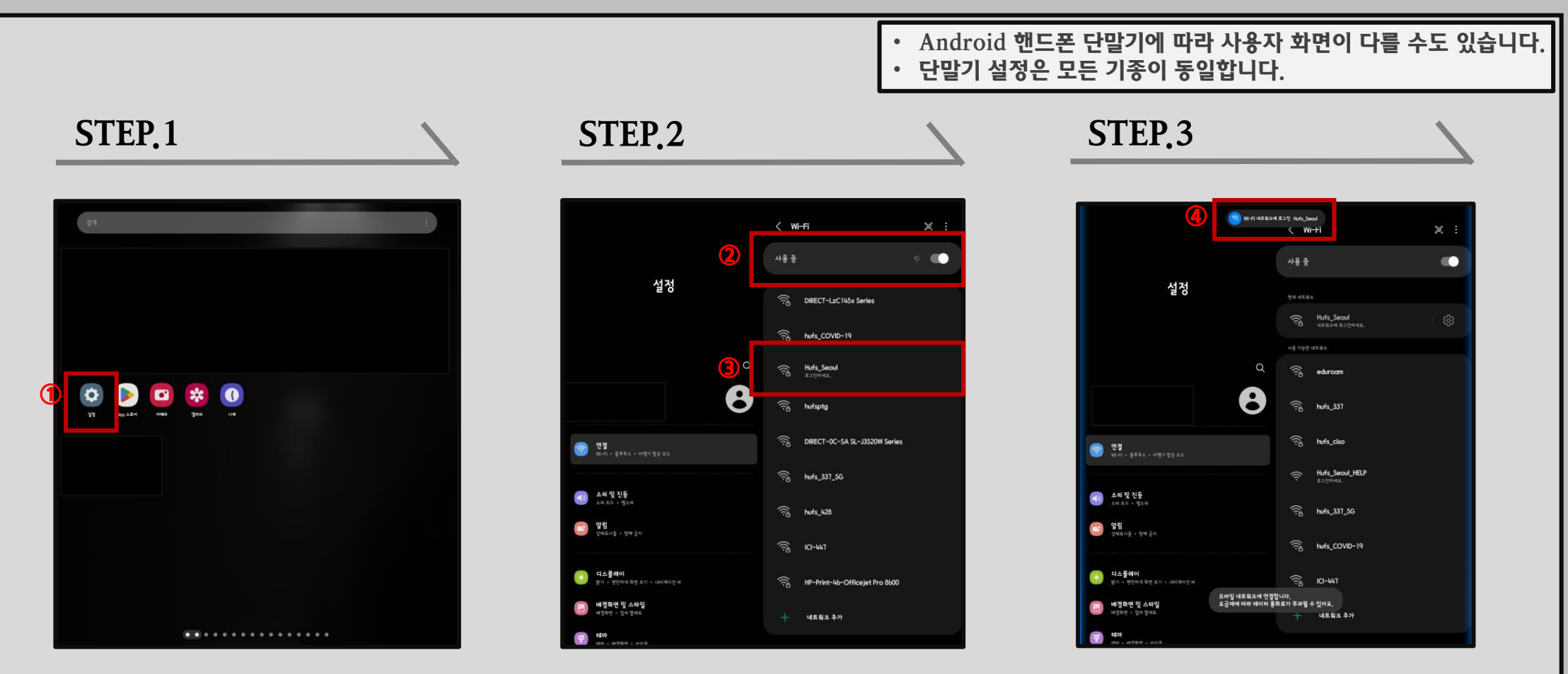

① 설정 선택

 ② 무선인터넷 사용 변경

 ③ Hufs\_Seoul 선택

④ 상단 Wi-Fi 네트워크에 로그인 Hufs\_Seoul 팝업 창 클릭

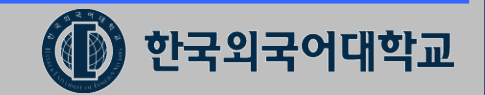

## 2. Android OS 무선 연결 해제 후 재연결 방법(설정방법 계속)

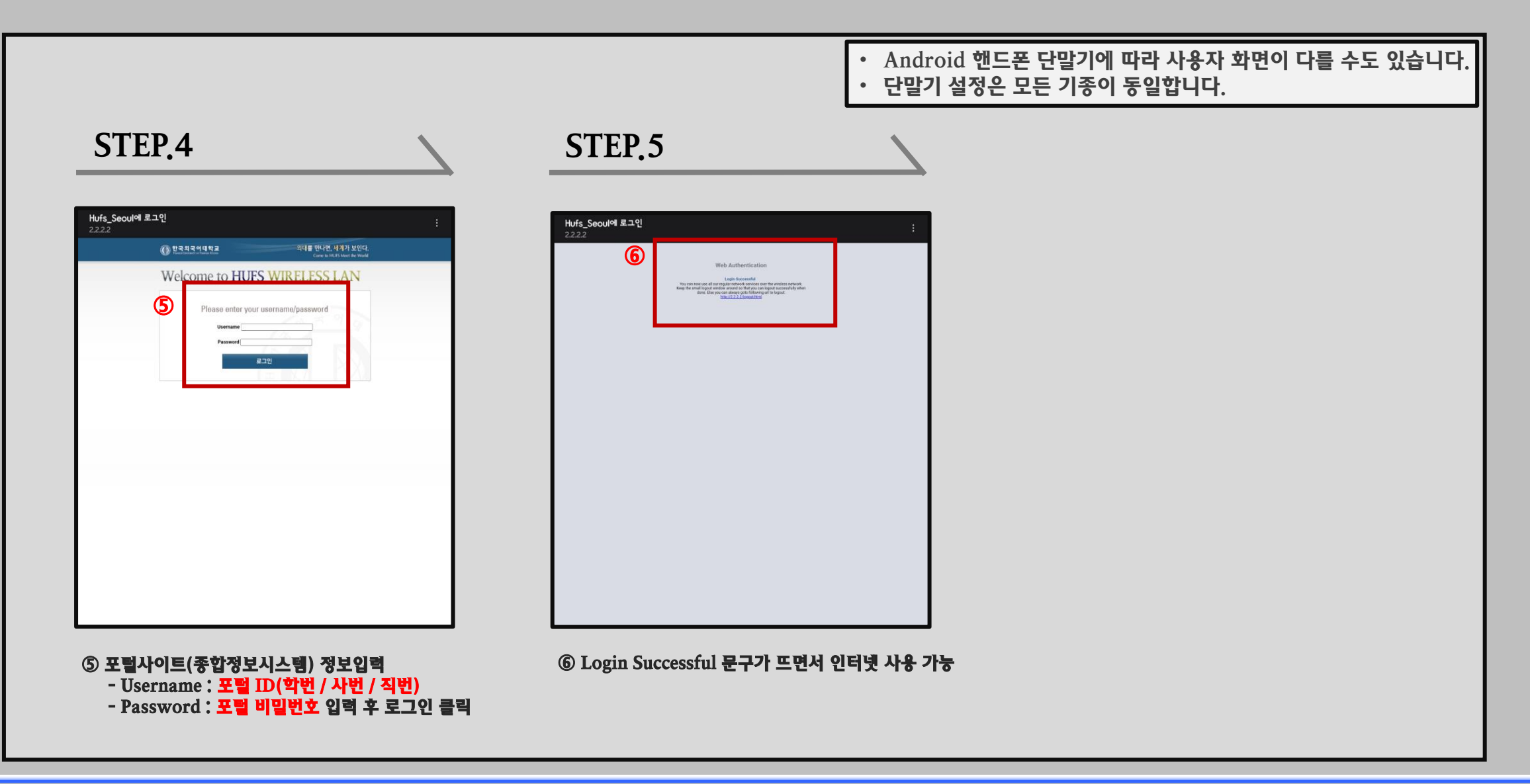

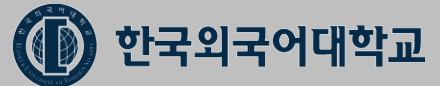